## ΟΔΗΓΙΕΣ α) ΕΙΣΟΔΟΥ ΣΤΟ ΕΓΓΡΑΦΟΛΟΓΙΟ ΜΕΣΩ ΤΟΥ Central ΚΑΙ β) ΕΠΙΛΟΓΗΣ ΑΚΑΔΗΜΑΪΚΟΥ ΣΥΜΒΟΥΛΟΥ

Είσοδος στο εγγραφολόγιο από http://www.central.ntua.gr/

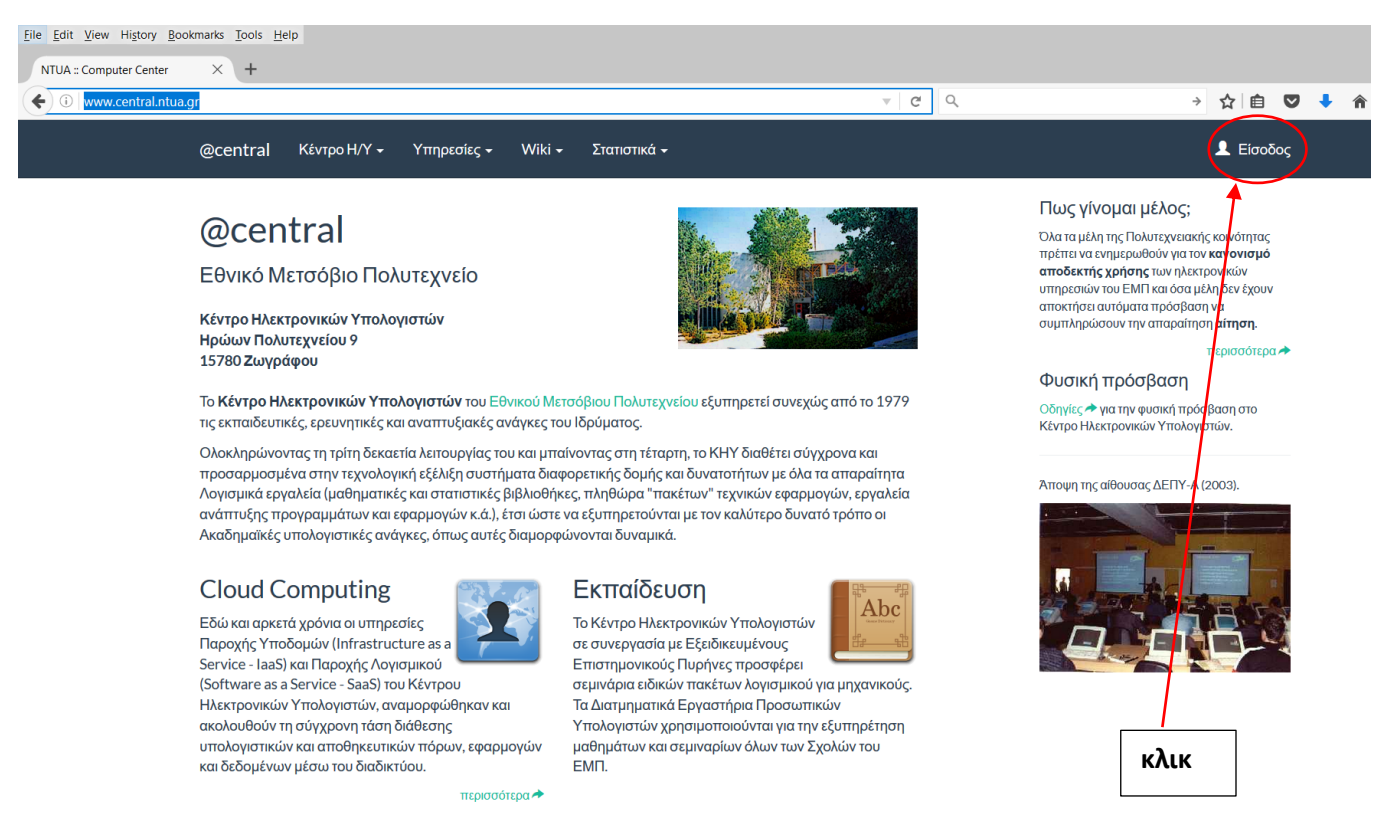

Στην πιο κάτω οθόνη βάζω για User Name το cv... και για Password τον κωδικό που σας δόθηκε από το ΕΜΠ μαζί με το User Name (και που μπορεί εν τω μεταξύ να τον έχετε αλλάξει). Είναι ο ίδιος κωδικός που χρησιμοποιείτε και για το mycourses.

| <u>File Edit View History Bookmarks Tools H</u> elp                           |                                                       |           |
|-------------------------------------------------------------------------------|-------------------------------------------------------|-----------|
| NTUA :: Computer Center X +                                                   |                                                       |           |
| O A National Technical University of A (GR) https://www.central.ntua.gr/login | C Q                                                   | → ☆ 自 💟 💺 |
| @central Κέντρο Η/Υ + Υπηρεσίες + Wiki + Στατιστικά +                         |                                                       | 👤 Είσοδος |
| @central<br>Εθνικό Μετσόβιο Πολυτεχνείο                                       | Έλεγχος πρόσβασης<br>User Name:<br>Δώστε το User Name |           |
| Κέντρο Ηλεκτρονικών Υπολογιστών<br>Ηρώων Πολυτεχνείου 9<br>15780 Ζωγράφου     | Password:<br>Δώστε το Password                        |           |
|                                                                               | Υποβολή                                               |           |

Εμφανίζεται η αρχική σελίδα, αλλά εκεί που ήταν το «Είσοδος» τώρα είναι το όνομά σας, που για την προστασία των προσωπικών δεδομένων το έχουμε κρύψει. Δίπλα στο όνομά σας υπάρχει ένα βελάκι από το οποίο ανοίγει μενού επιλογών.

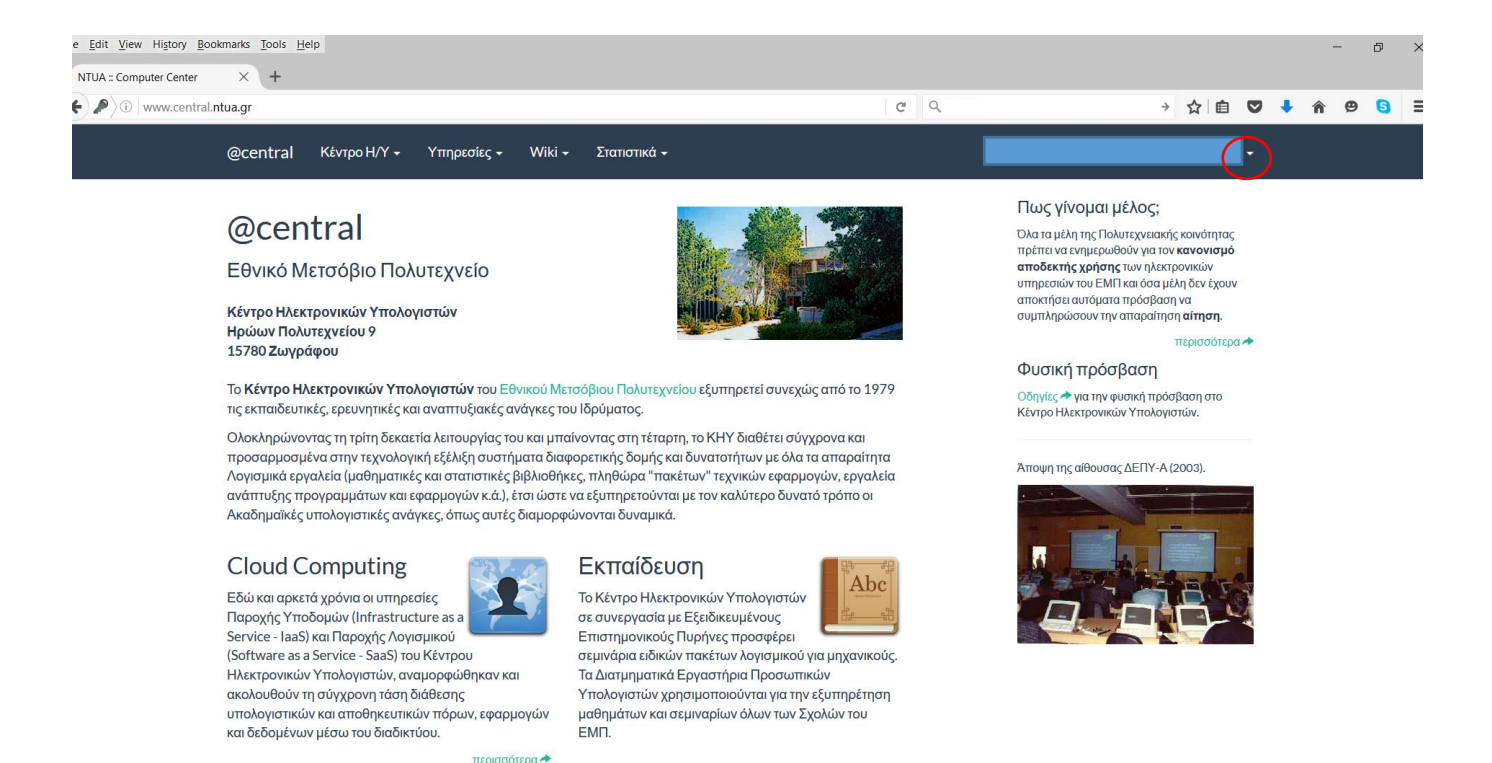

Από τις επιλογές επιλέξαμε Εγγραφές-Δηλώσεις και είμαστε έτοιμοι να γραφτούμε σε εξάμηνο και μαθήματα κάνοντας **κλικ εδώ** 

| <u>File Edit View History Bookmarks Tools H</u> elp                                                                                                    |                            |                     |         |
|----------------------------------------------------------------------------------------------------|----------------------------|---------------------|---------|
| NTUA :: Computer Center × +                                                                                                    |                            |                     |         |
| ( ) www.central.ntua.gr/sxoles/registrations/eggrafes                                                                                                    | C                          | Q                   | → ☆ 自 🕻 |
| @central Κέντρο Η/Υ - Υπηρεσίες - Wiki - Στατιστικά -                                                                                                    |                            |                     |         |
| Εγγραφές Σχολής Πολιτικών                                                                                                    |                            |                     |         |
|                                                                                                    | Στοιχεία Φοιτητή           |                     |         |
| Εφαρμογή εγγραφων προπτυχιακων φοιτητων                                                                                                    | Όνομα χρήστη:              |                     |         |
| παρακαί ω εμφανίζεται ο συνδεύμος τον οποίο πρεπεί να επιπέςετε προκείμενου να<br>κάνετε εγγραφή σε εξάμηνο και δήλωση μαθημάτων. Αν επιθυμείτε να τροποποιήσετε | Ονοματεπώνυμο:             |                     |         |
| τις επιλογές σας στην δήλωση μαθημάτων μπορείτε μέχρι και την ημερομηνία λήξης<br>των δηλώσεων μαθημάτων, επιλέγογτας από το αρχικό μενού την επιλογή            | Σχολή:                     | Πολιτικών           |         |
| "Εγγραφές/Δηλώσεις φοιτητών".                                                                                                    | Κατηγορία:                 | Προπτυχιακός        |         |
| ΔΗΛΩΣΗ μαθημάτων για το χειμερίνο εξάμηνο. Η εφαρμονή των εγγραφών                                                                                               | Email:                     |                     |         |
| και δηλώσεων μαθημάτων για τους προπτυχιακούς φοιτητές έχει ανοίξει.                                                                                             | ·                          |                     |         |
| Οι πρωτοετείς φοιτητές για τις εγγραφές τους θα πρέπει να απευθυνθούν στη                                                                                        | Αποστολη τελευταίου ενη    | μερωτικου μηνυματος |         |
| γραμματεία της Σχολής τους.                                                                                                    | Ημερομηνια:                | 05-10-2016          |         |
| Περιόδος εγγραφών/δηλώσεων προπτυχιακών φοιτητών                                                                                                    |                            |                     |         |
| Έναρξη 03-10-2016                                                                                                    |                            |                     |         |
| Λήξη: 21-10-2016                                                                                                    |                            |                     |         |
| Για να ανοίξετε την εφαρμογή πατήστε το σύνδεσμα κανονική περίοδος εγγραφών.                                                                                     | $\geq$                     |                     |         |
| Για να ανοίξετε την ιστοσελίδα δήλωσης ακαδημαϊκού συμβούλου πατήστε το σύνδεα                                                                                   | νο: ακαδημαϊκός συμβούλος. | $\geq$              |         |
|                                                                                                    |                            |                     |         |

Δεν είμαστε έτοιμοι να γραφτούμε σε μαθήματα, γι' αυτό επιλέγουμε τον σύνδεσμο για την επιλογή ακαδημαϊκού συμβούλου (δείτε και <u>ανακοίνωση Σχολής 2/10/2016</u>).

Ανοίγει η εφαρμογή της δήλωσης ακαδημαϊκού συμβούλου – είναι μια (μακρυά) λίστα με μέλη ΔΕΠ – βλέπετε εδώ την αρχή της (αλφαβητικής) λίστας. Αφού κάνετε την επιλογή σας, πάτε κάτω-κάτω στο τέλος της λίστας (με scroll down) και πατάτε «**Υποβολή**».

| <u>File Edit View History Bookmarks</u> Tools <u>H</u> elp                                                                                                    |                                                                                                    |                  |              |     |
|----------------------------------------------------------------------------------------------------|----------------------------------------------------------------------------------------------------|------------------|--------------|-----|
| NTUA :: Computer Center 🛛 🗙 🤼 School of Civil Engine                                                                                                    | erin $\times$ +                                                                                                    |                  |              |     |
| ( i www.central.ntua.gr/sxoles/registrations/advisor                                                                                                    |                                                                                                    | Ċ                | Q,           | → ☆ |
| @central Κέντρο Η/Υ                                                                                                    | Υπηρεσίες  ✓ Wiki  Στατιστικά                                                                                         |                  |              |     |
| Δήλωση ακαδημαϊκών                                                                                                    | <i>ι</i> συμβούλων                                                                                                    |                  |              |     |
|                                                                                                    |                                                                                                    | Στοιχεία Φοιτητή |              |     |
| Εφαρμογή δήλωσης ακαδ                                                                                                    | ημαϊκού συμβούλου                                                                                                    | Όνομα χρήστη:    |              |     |
| Παρακάτω εμφανίζονται οι ακαδημαϊκοί σύμβουλοι που μπορείτε να επιλέξετε. Αν<br>επιθυμείτε να τροποποιήσετε τις επιλογές σας, μπορείτε μέχρι και την ημερομηνία<br>λήξης επιλογών ακαδημαϊκών συμβούλων, επιλέγοντας απο το αρχικό μενού τη<br>"Δηλώση ακαδημαϊκού συμβούλου". |                                                                                                    | Ονοματεπώνυμο:   |              |     |
|                                                                                                    |                                                                                                    | Σχολή:           | Πολιτικών    |     |
| Περιόδος δηλώσεων ακαί                                                                                                    | δημαϊκών συμβούλων                                                                                                    | Κατηγορία:       | Προπτυχιακός |     |
| Έναρξη                                                                                                    | 03-10-2016                                                                                                    | Email:           |              |     |
| Λήξη:                                                                                                    | 21-10-2016                                                                                                    |                  |              |     |
| Ο μέγιστος αριθμός φοιτη                                                                                                    | τών που μπορεί να έχει ένας Καθηγητής είναι 30                                                                        |                  |              |     |
| Ο Ονοματεπωνυμο: Αβρα<br>Βαθμίδα: Επικ. Καθ.<br>Ηλ. Διεύθυνση: ανταamt@c<br>Αντικείμενο: Ειστάθεια κα                                                                                                    | άμ Τάσος <mark>(έχει επιλεγεί από: 0)</mark><br>entral.ntua.gr<br>ασκειμών από χάλυβα υπό στατικά και δυναμικά φορτία |                  |              |     |

Ο Ονοματεπωνυμο: Αζοράκος Σαμψών (έχει επιλεγεί από: 0) Βαθμίδα: Λέκτορας Ηλ. Διεύθυνση: azor@otenet.gr Αντικείμενο: Θαλάσσια Υδραυλική και Λιμενικά Έργα Ιστοσελίδα: -

Ιστοσελίδα: -